# Creating Expressions in IDProducer

This topic covers how to display specific data using the Expression Builder - such as truncating the time from a date/time field, or concatinating fields to display the full name of the cardholder

After an *expression* is created, it will appear in the **Drag-drop Elements menu** (left side-panel). Expressions also appear in the "Text and font" section of the **Properties menu** (right side-panel) of the template canvas.

#### Template Design workspace: Showing where Custom Expressions are located

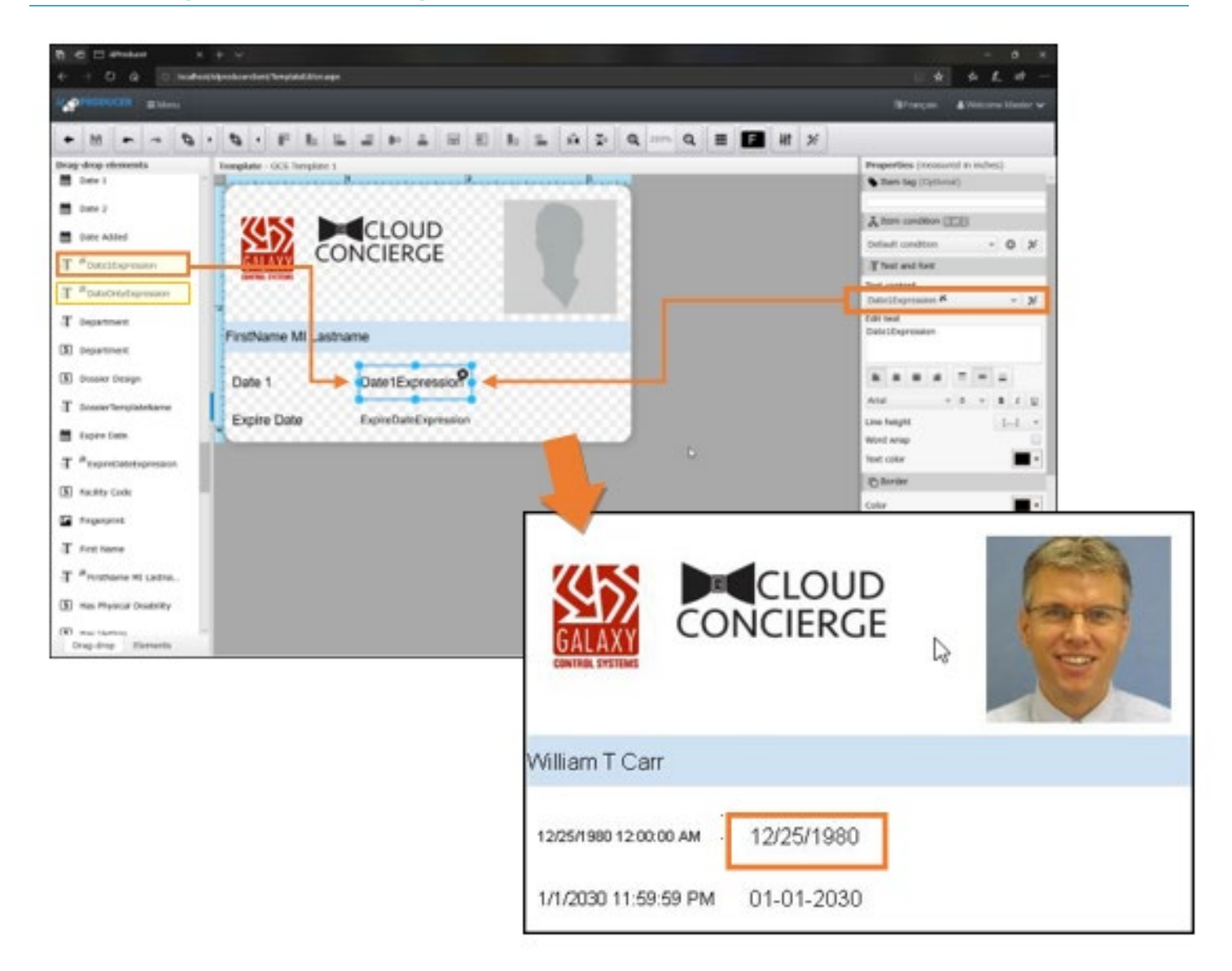

## Creating an Expression to Truncate Time

This section describes building a custom Date-only expression that you can add to a badge template.

- In this example, the default "Date 1" element will print the Date & Time (i.e., 12/25/1980 12:00:00 AM).
- You can build an expression that will truncate the time and print only the date (i.e., 12/25/1980). •

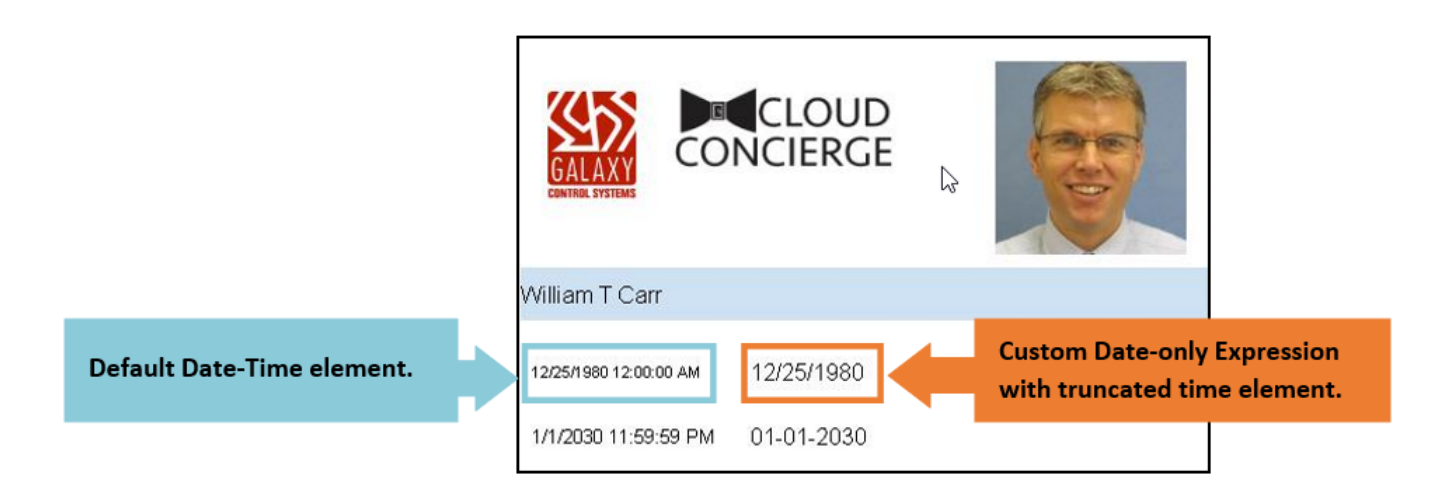

#### **QUICK STEPS**

- 1. Open the *Expression Builder* by clicking the Expression Builder button だ
  - on the toolbar.
- 2. Enter a custom name for your expression.
- 3. Select the **Date 1 Element** and choose
- 4. Select the DateTimeFmt attribute and in the format property, choose a date format that does not include the time component.
- 5. Click Apply and Close the Expression Builder and your custom expression will appear in the Elements menu.
- 6. Add your new custom expression to the Badge Template and format/embellish it as needed.
- 7. Save your Badge Template when you are finished.

| - CAPICODIONS             | Conditions                              |          |               |     |        |       |
|---------------------------|-----------------------------------------|----------|---------------|-----|--------|-------|
| ate1Expression            |                                         | Ŧ        | Delete        | New | Revert | Apply |
| ame Date1Expression       |                                         |          |               |     |        |       |
| [Osto 1 DateTimeEmt/"MM   | (00/000/0)]                             |          |               |     |        |       |
| [Date 1.Daterimernit] MM  | /////////////////////////////////////// |          |               |     |        |       |
| Date 1 👻                  |                                         |          |               |     |        | ۲     |
| DateTimeFmt -             | Date/Tir                                | ne with  | specified for | mat |        |       |
|                           | format                                  | MM/DD    | /YYYY         |     | -      |       |
| -                         | · · · ·                                 | 08/05/20 | 020           |     |        |       |
| Case *                    |                                         |          |               |     |        |       |
| Add field Remove all      |                                         |          |               |     |        |       |
| The field interest of the |                                         |          |               |     |        |       |

### **Creating an Expression to Concatenate Name Fields**

This section describes building a custom *Full Name expression* by concatenating data fields to create one element.

- The default name elements for First name or Last name are separate database fields.
- You can build an expression that will concatenate the First, MI, Last Name fields (i.e., William T. Carr).

#### **QUICK STEPS**

- You can *append* a blank space between name fields by putting a space in the Append text field.
- You can *append* a separator (i.e., comma or period) to a data field by entering the separator into the Append text field.
- You can print the middle initial by setting *start* and *length* to "1" for the Substring attribute on the Middle Name data element.
- To print the Last Name first, choose the Last Name as the first data element in the expression. Then concatenate the First Name to the Last Name. You should append a comma and space in the Append text field of the Last Name element.
- 1. Open the *Expression Builder* by clicking the **Expression Builder button** on the toolbar.
- 2. In the Expressions tab, enter a name for the new custom expression.
- 3. Select the First Name field.
- 4. Select Append "text" and enter a space.
- 5. Click Add
- 6. Select the Middle Name field.
- 7. Select the **Substring** and enter "1" for both the **start** and **length** properties.
- 8. Select Append "text" and enter a space.
  - Or if you want a period after the MI, enter a "." followed by a blank space character.
- 9. Click Add.
- 10. Select the Last Name field.
- 11. Click **Apply** and **Close** the Expression Builder. Your custom expression will appear in the Elements menu.
- 12. **Drag-&-drop** your *custom expression* onto the Badge Template and add any embellishment or formatting needed.
- 13. Save the Badge Template when finished.

| Expression/Condition Builder                                                        |       |
|-------------------------------------------------------------------------------------|-------|
| Expressions Conditions                                                              |       |
| FirstName MI Lastname                                                               | Apply |
| Name FirstName MI Lastname                                                          |       |
| [First Name.Append(" ")][Middle Name.Substring(1,1).Append(" ")][Last Name]         |       |
| First Name   Part   Append   Append   Case                                          | 8     |
| +<br>Middle Name                                                                    |       |
| Substring Retrieves a substring between start and end position   start 1   length 1 | on    |
| Append Appends specified text on the right text                                     |       |
| Case +                                                                              |       |
| Last Name 👻                                                                         | 8     |
| Part                                                                                |       |
| Extend 👻                                                                            |       |
| Case 🔻                                                                              | ~     |
|                                                                                     | Close |